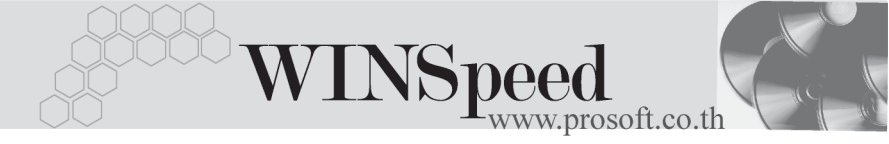

## วิธีการสร้าง Database

การสร้าง Database นั้นจะต้องทำการสร้างที่เครื่อง Server ที่เป็น Window 2000 Server ขั้นตอนการทำงาน

- ให้ผู้ใช้ Copy File Backup Database ที่ทางบริษัทให้ ไว้ ไปวางที่ Folder \ MSSQL\Backup
- ทำการสร้าง Database ใน SQL Server Enterprise Manager (เปิดโปรแกรมได้ โดยการเลือกที่ Start \ Program\ Microsoft SQL Server\ Enterprise Manager )
- 3. Click เลือกชื่อ Server เพื่อให้โปรแกรม Server ทำงานก่อน
- สร้าง Database ใหม่ด้วยการ Click ขวาที่ Folder Databases เลือก New Database ดังรูป

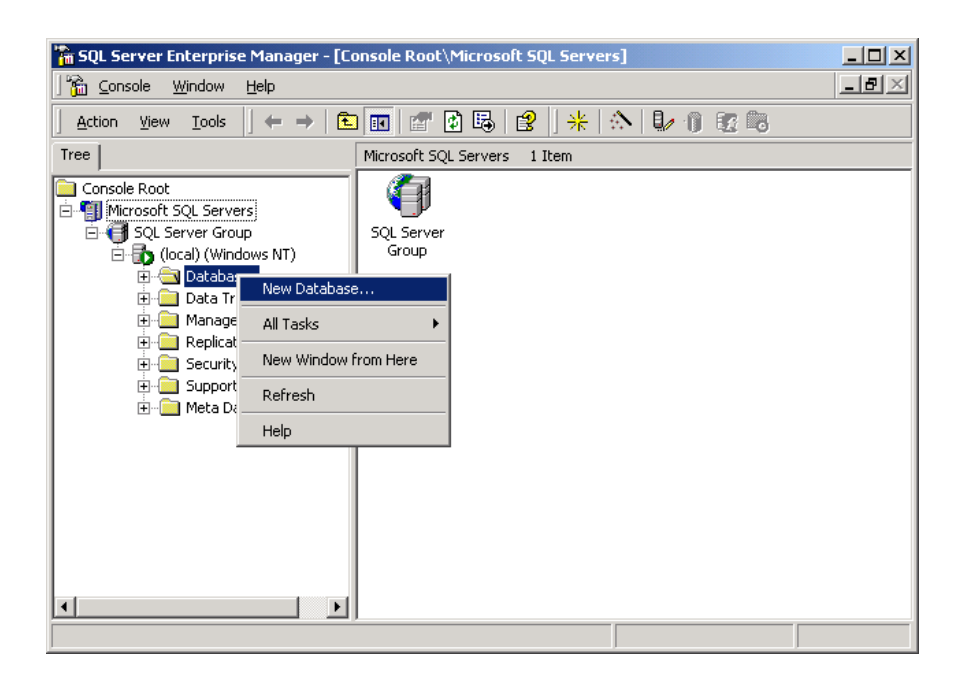

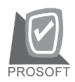

บริษัท โปรซอฟท์ คอมเทค จำกัด

 โปรแกรมจะแสดงหน้าต่าง Database Properties ให้ผู้ใช้ตั้งชื่อ Database ใหม่ เช่น dbwinspeed เป็นต้น จากนั้นคลิกปุ่ม OK ดังรูป

| Database Properties -              | ×                |
|------------------------------------|------------------|
| General Data Files Transaction Log | 1                |
| Name:                              |                  |
| Database                           |                  |
| Status:                            | (Unknown)        |
| Owner:                             | (Unknown)        |
| Date created:                      | (Unknown)        |
| Size:                              | (Unknown)        |
| Space available:                   | (Unknown)        |
| Number of users:                   | (Unknown)        |
| Backup                             |                  |
| Last database backup:              | None             |
| Last transaction log backup:       | None             |
| Maintenance                        |                  |
| Maintenance plan:                  | None             |
| Collation name:                    | (Server default) |
|                                    |                  |
|                                    |                  |
|                                    |                  |
|                                    |                  |
|                                    | OK Cancel Help   |

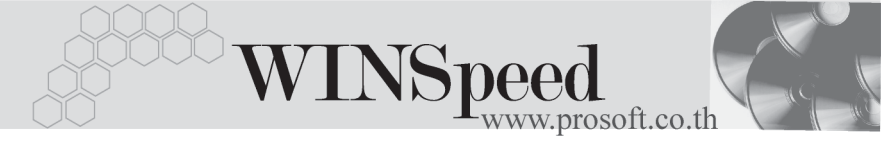

 หลังจากที่สร้าง Database เสร็จแล้ว จะมีชื่อ Database นั้นแสดงให้เห็นทันที ให้ทำการ Click ขวาที่ชื่อ Database ที่สร้างขึ้นมาใหม่ จะมีหน้าต่างขึ้นมา ให้เลือกรายการ ให้เลือกที่ All Tasks \ Restore Database จากนั้นโปรแกรม ก็จะแสดงหน้าต่าง Restore Database ให้ดังรูป

| Action       Yiew       Iools       Image: Proceedings       Image: Proceedings       Image: Proceed                                                                                                    | SQL Server Enterprise Manager                                                                                                    | r - [Console Root\Micro                                                                           | osoft SQL Servers\SQL S                                                                                                    | ierver Group         | p\(local) 💶 🗙 |
|----------------------------------------------------------------------------------------------------|----------------------------------------------------------------------------------------------------|---------------------------------------------------------------------------------------------------|----------------------------------------------------------------------------------------------------|----------------------|---------------|
| Tree       dbwins_Demo       10 Items         Image: Construction of the second second s | <u>Action</u> <u>View</u> <u>T</u> ools ↓ ← →                                                                                                    | 🗈 <u>र</u> 🗙 😭 🕻                                                                                  | ) B 🔮 😽 🔊                                                                                                    |                      |               |
| Image: Stored dbmpay_1       Image: Stored dbmpay_2       Users         Image: Stored dbmy_dcc       New       Image: Stored dbmy_chem       Users         Image: Stored dbmy_dcc       New       Image: Stored dbmy_chem       Users         Image: Stored dbmy_dcc       New       Image: Stored dbmy_chem       Users         Image: Stored dbmy_dcc       New       Image: Stored dbmy_chem       Users         Image: Stored dbmy_dcm       New       New       Image: Stored dbmy_chem       Users         Image: Stored dbmy_dcm       New       New       Image: Stored dbmy_chem       User dbmy_chem         Image: Stored dbmy_dcm       New Window from Here       Maintenance Plan       Export Data       User Defined Functions         Image: Stored dbstar_Jare       Refresh       Backup Database       Export List       Restore Database         Image: Image: Stored dbstar_Nar       Properties       Shrink Database       Detach Database       Detach Database         Image: Image: Im                                                                                                    | Tree                                                                                                    | dbwins_Demo 10                                                                                    | ) Items                                                                                                    |                      |               |
| Image: Copy Subscription Database       Image: Copy Subscription Database       Image: Copy S                                                                                                    | B       dbmpay_1         B       dbmpay_2         B       dbmpay_ded         B       dbmy_Acc1         B       dbmy_Acc2         B       dbmy_dend         B       dbmy_acc2         B       dbmy_acc2         B       dbmy_acc2         B       dbmy_acc4         B       dbmy_acc4         B       dbmy_acc4         B       dbstar_and         B       dbstar_jare         B       dbstar_Nar         B       dbstar_Nar         B       dbstar_test | New Database New All Tasks  View  New Window from Here Delete Refresh Export List Properties Help | Ables Views Ables Views Amport Data Export Data Maintenance Plan Generate SQL Script Backup Database Restore Database Detach Database Detach Database Detach Oatabase Detach Oatabase | Stored<br>Procedures | Users         |
|                                                                                                    | B dowins_Demor                                                                                                    | , <b>-</b>                                                                                        | Copy Subscription Dat.<br>View Replication Confli                                                                                                    | abase<br>cts         |               |

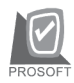

บริษัท โปรซอฟท์ คอมเทค จำกัด

- 7. เมื่อโปรแกรมแสดงหน้าต่าง Restore Database ให้ทำตามขั้นตอนดังนี้
  - Click Restore : Option Form device และClick ปุ่ม Select Device
     โปรแกรมจะแสดงหน้าต่าง Choose Restore Device

| Restore database 🗙                                                                        |
|-------------------------------------------------------------------------------------------|
| General Options                                                                           |
| Restore as database: dbwins_Demo                                                          |
| Restore: O Database O Filegroups or files From device                                     |
| Devices:                                                                                  |
| Backup number: 1 View Contents                                                            |
| Database - complete     Database - differential     Transaction log     File or filegroup |
| C Read backup set information and add to backup history                                   |
| OK Cancel Help                                                                            |

1

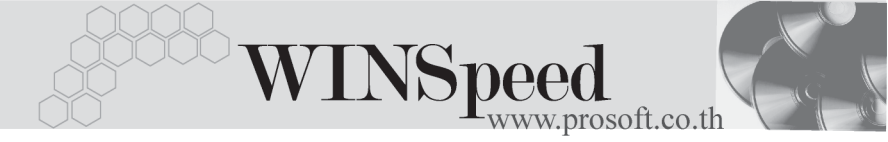

 ให้ Click ปุ่ม Add ในหน้าต่าง Choose Restore Device โปรแกรม จะแสดงหน้าต่าง Choose Restore Destination เพื่อให้ทำการเลือก File Backup ที่ต้องการนำมา Restore

| Choose Restor    | e Devices                                                                                      | × |
|------------------|------------------------------------------------------------------------------------------------|---|
| Þ                | When the backup is restored, SQL Server will attempt to restore from the devices listed below. |   |
| Backup set:      | (Unknown)                                                                                      | - |
| Restore from:    | C Disk C Tape                                                                                  |   |
|                  | Device name Add                                                                                |   |
|                  | Edit                                                                                           |   |
|                  | Remove                                                                                         |   |
|                  | Remove All                                                                                     | 1 |
| Media verificati | on option                                                                                      | - |
| 🔲 Only restore   | from media with the following name:                                                            |   |
| Media nam        | 8:                                                                                             |   |
|                  | OK Cancel                                                                                      |   |

| Choose R | estore Destination                                                                                                    |
|----------|----------------------------------------------------------------------------------------------------|
|          | Select the file name or backup device to use for the restore<br>operation. Backup devices can be created for files that you<br>use frequently. |
| • File n | ame:                                                                                                    |
|          | D:\Inbox\boy\                                                                                                    |
| O Back   | up device:                                                                                                    |
|          | dbstar_nara_200410301339                                                                                                    |
|          |                                                                                                    |
|          | OK Cancel                                                                                                    |

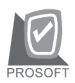

♦ Click ปุ่ม ... เพื่อเลือก File Backup Database ที่อยู่ใน MSSQL\
 Backup ให้คลิกเลือก File Backup Database ที่ต้องการนำมา
 Restore

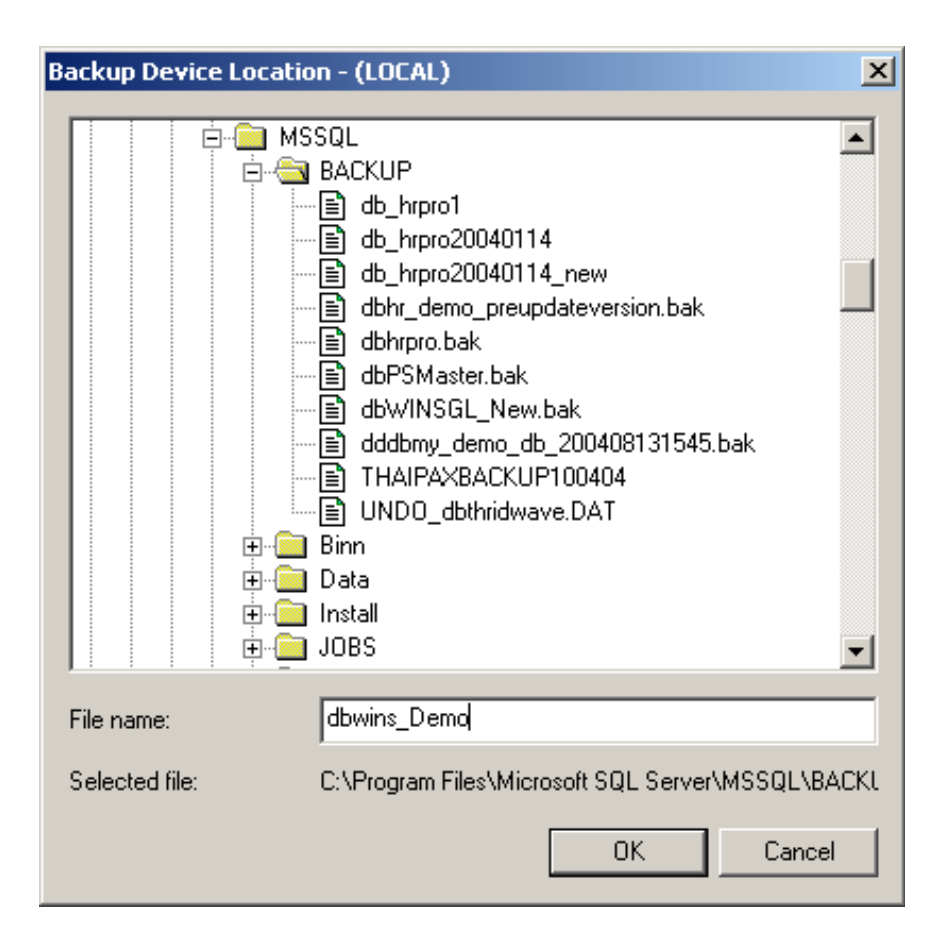

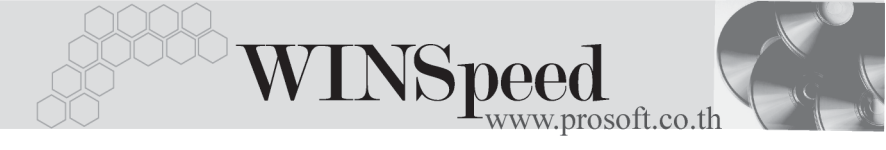

 ◆ หลังจากที่เลือก File Backup Database แล้วให้ตอบ OK ไปจน กลับมาที่หน้าต่าง Restore Database อีกครั้ง จากนั้นให้คลิก Tab
 Option เพื่อเปลี่ยนชื่อ Database ใหม่ ซึ่งมีขั้นตอนดังนี้

1. ให้คลิกเลือก Option Force Restore over existing database

 2. ใน Column : Move to physical file name ให้เปลี่ยนชื่อ Database ใหม่ตามที่ได้มีการตั้งชื่อไว้ และให้ระบุ Path ของ Database ที่เป็น Location ของ SQL เช่น

สมมติ Folder MSSQL อยู่ที่ Drive: C และ Database Name: dbWINSpeed

บันทึกเป็นData ---- C:\ Program File \ Microsoft SQL Server \ MSSQL \ data \ dbWINSpeed.MDF

Log ------C:\ Program File \ Microsoft SQL Server \ MSSQL \ data\ dbWINSpeed. LDF

| testore database                                      |                               |                        |
|-------------------------------------------------------|-------------------------------|------------------------|
| General Options                                       |                               |                        |
| 🔲 Eject tapes (if any) after restoring each           | ) backup                      |                        |
| Prompt before restoring each backup                   |                               |                        |
| ✓ Force restore over existing database                |                               |                        |
| Restore database files as:                            |                               | Read from media        |
| Logical file name                                     | Move to physical file r       | name                   |
| exempty_Data                                          | D:\MSSQL7\data\dbcomp3.MDF    |                        |
| exempty_Log                                           | D:\MSSQL7\data\dbcomp3Log.LDF |                        |
|                                                       |                               |                        |
|                                                       |                               |                        |
|                                                       |                               |                        |
| Recovery completion state                             |                               |                        |
| Leave database operational. No a                      | dditional transaction loc     | gs can be restored.    |
|                                                       |                               |                        |
| <ul> <li>Leave database nonoperational bit</li> </ul> | ut able to restore addition   | onal transaction logs. |
| C Leave database read-only and abl                    | le to restore additional ti   | ransaction logs.       |
|                                                       |                               |                        |
| Undo file: C:\Program Files\h                         | Microsoft SQL Server\N        |                        |
| L                                                     |                               |                        |
|                                                       | ОК                            | Cancel Help            |

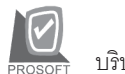

บริษัท โปรซอฟท์ คอมเทค จำกัด

♦ จากนั้นตอบ OK โปรแกรมก็จะทำการ Restore Database ให้ดังรูป

| Restore I | Progress 🔀                                                            | ( |
|-----------|-----------------------------------------------------------------------|---|
|           | SQL Server is currently in the process of restoring the<br>backup set |   |
| Restorin  | a: File 1                                                             |   |
| Progress  |                                                                       |   |
|           | Stop                                                                  |   |

เมื่อทำการ Restore สำเร็จ โปรแกรมจะแสดง Massage ว่า Success
 fully จากนั้นให้ตอบ OK ดังรูป

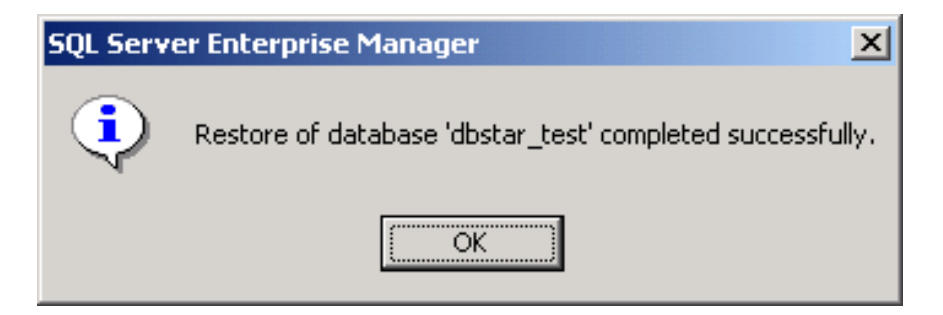